### **HELP GUIDE - RESOLVING ACCOUNT ISSUES**

### 1. Participant has not come across from PlayFootball and we cannot see them in Squadi

This is caused by Football Australia having not sent the data. There are two options (see below) - option 1 is not guaranteed and requires a wait time whereas option 2 is immediate.

Option 1 - Force push the participant record in PlayFootball by modifying the record

1. In PlayFootball via People module search up participants record

| 🔮 Football West 🗸          |     |                           | PLAY FOOTB                | ALL ADM | IN                               | E fwsuppo              | et 👻   |
|----------------------------|-----|---------------------------|---------------------------|---------|----------------------------------|------------------------|--------|
| R ORGANISATION PEOPL       | REC | ISTRATION TEAMS REPORTS   |                           |         |                                  | 🔿 Management 🕲 Partici | pation |
| Search Menus               | ٩   | People 😧                  |                           |         |                                  |                        |        |
| Person List                |     | Search by 💿 Name 🔿 ID 📿   | FFA Number O Phone Number |         |                                  |                        |        |
| Contact Details Management |     | Test                      | Middle Name               | Test    |                                  | with                   |        |
| Add New Person             |     | Show Extra Filtering      |                           |         |                                  |                        |        |
| Person Roles               |     |                           |                           |         |                                  |                        |        |
| Custom Person Lists        | >   | out the line of           |                           |         |                                  |                        |        |
| Merge Person Records       | >   | Quick Links               |                           |         |                                  |                        |        |
| Communications             | >   | Popular Tasks             |                           |         | Popular Reports                  |                        |        |
| Accreditations             | >   | Person List               |                           |         | Duplicates Report                |                        |        |
|                            |     | Person Roles              |                           |         | Player Movement Report           |                        |        |
|                            |     | Participant Login Manager |                           |         | Players Missing Mandatory Fields |                        |        |
|                            |     |                           |                           |         |                                  |                        |        |
|                            |     |                           |                           |         |                                  |                        |        |
|                            |     |                           |                           |         |                                  |                        |        |

2. Edit and save the participants record (this will reflag the record)

| 6  | Football West 🗸     |      | PLAY FOOTBALLADMIN                                                                                                    |       | 🙁 fwsupport. 🛰 |
|----|---------------------|------|----------------------------------------------------------------------------------------------------|-------|----------------|
| *  |                     | REGI |                                                                                                    | 8     |                |
| Pe | rson Roles          |      | Emergency Contact - Phone Other                                                                                                    | 1     |                |
| C  | istom Person Lists  | >    | Emergency Contact - Email                                                                                                    |       | EDIT           |
| M  | erge Person Records | >    | Alt Emergency Contact - Name                                                                                                    |       | 0              |
| A  |                     | >    | Alt Emergency Contact - Phone Other                                                                                                    | 10    | 0              |
|    |                     |      | Alt Emergency Contact - Enxil                                                                                                    | 10    | 0              |
|    |                     |      | Company / Business Name 🌶                                                                                                    |       |                |
|    |                     |      | Comment                                                                                                    |       | •              |
|    |                     |      | (Only displays on this page) 🖉                                                                                                    | -11   | 0              |
|    |                     |      | Swe                                                                                                    | 11    | •              |
|    |                     |      |                                                                                                    | 11    | •              |
|    |                     |      | * Denotes a mandatory field. This can be dependent based on the person's roles.<br>Pownetes field that is private to this organization. All other fields are common to any other organization the record is associated with. |       |                |
|    |                     |      | /common/pages/tedmin/v/personedit.aspx?playerID=45685408xe_jid=89428xd8splay=10008xpopup=1                                                                                                    |       |                |
|    |                     |      | 4858397 75557579 Test, Test T 44 Kyabram Phoenix FC Test                                                                                                    | (TAS) | ۲              |

3. The record 'should' come across into Squadi in the next 4hr cycle provided by Football Australia

\*This is not guaranteed and for some records, we have seen delays of upwards of 24 - 48hrs. It's recommended for Option 2 Option 2 - Import the participants record into Squadi Player Grading

|        | <b>squadi</b> H | ome                    |                   |                           |                            |                | ۵ 💄                                |
|--------|-----------------|------------------------|-------------------|---------------------------|----------------------------|----------------|------------------------------------|
| Home   | Maintain System | Updates                |                   |                           |                            |                | Jaylan 2mamng<br>TIST CLUB (Admin) |
|        |                 |                        |                   |                           |                            |                | World Sport Action (Admin)         |
| Action | s Required      |                        |                   |                           |                            |                | Imparaceutice                      |
|        | Actions         | De-Registration        | Transfer          | 90 Day + Offline          | Officials Amended At Match | Clearances     | Help & Support                     |
|        | 66              | 0                      | 0                 | 2                         | 0                          | 0              | My Profile                         |
|        | 00 )            | 0 ,                    | 0 /               | 3 /                       | U                          | 0 ,            | Log Out                            |
|        |                 | Awaiting Approval      | Awaiting Approval | Awaiting Refund           | Last 7 days                | Pending Review | renary.                            |
| Overvi | ew 😡            |                        |                   |                           |                            |                |                                    |
|        |                 | Revenue: Last 7 days ~ |                   |                           |                            | Joers: 2023 v  |                                    |
|        |                 | \$11.15                |                   |                           |                            | 45             |                                    |
|        | 2 days ago      |                        | Yesterday         |                           | Registered                 |                | Non-Registered                     |
|        | \$0.00          |                        | \$0.00            |                           | 24                         |                | 21                                 |
| Regist | ration          |                        |                   | Last 7 days - Shop Purcha | 1995                       |                | Last 7 d                           |
| \$0    | 00              |                        |                   | <b>a</b> \$0.00           |                            |                |                                    |

1. In Squadi impersonate the club that the participant record is registered to

2. Via the Teams Module select the relevant competition > Create Participant OR Action > Import players (to import players in bulk)

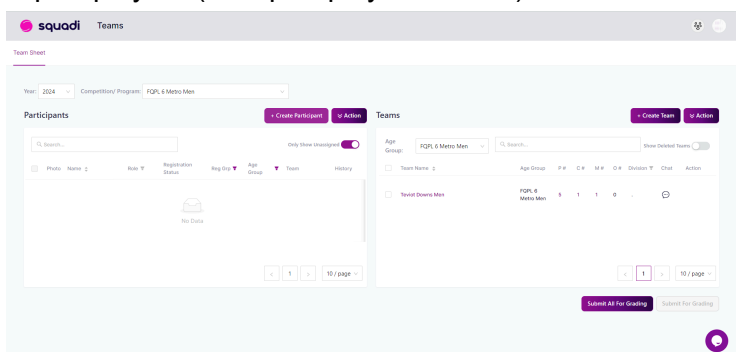

3. Select download template and fill out the template with the participants details

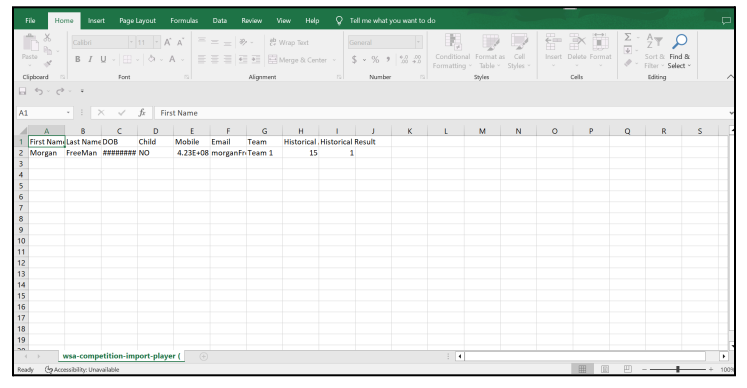

4. Upload the file template by selecting choose file and upload

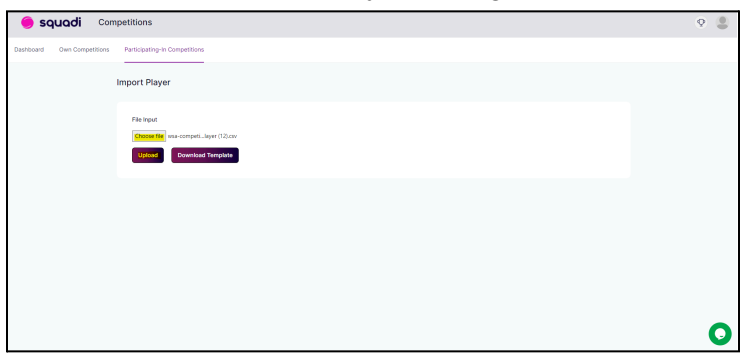

# 2. Participant is not linked to the parent and we can only see the child or parent when signing into the Squadi app

This is caused by Football Australia unable to provide the linked relationship status data. To link the parent to the child or child to the parent.

1. In Squadi via the user module search and edit the parent or child

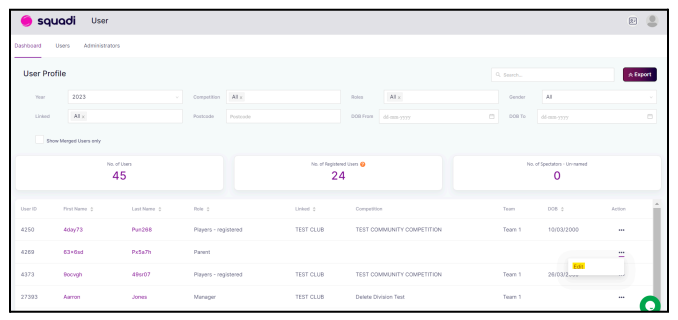

2. Select Personal Details and +add parent or. +add child

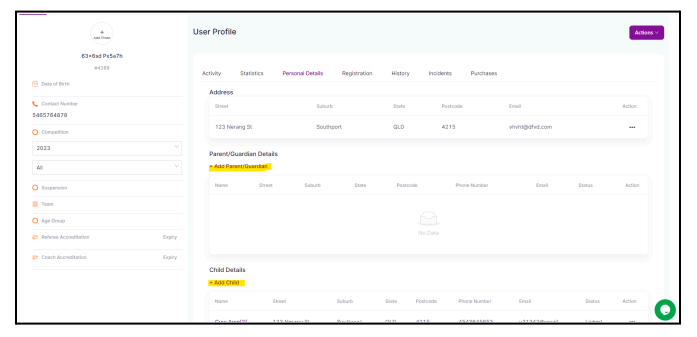

3. Add in the details of First Name, Last Name, Mobile and Email and press Save

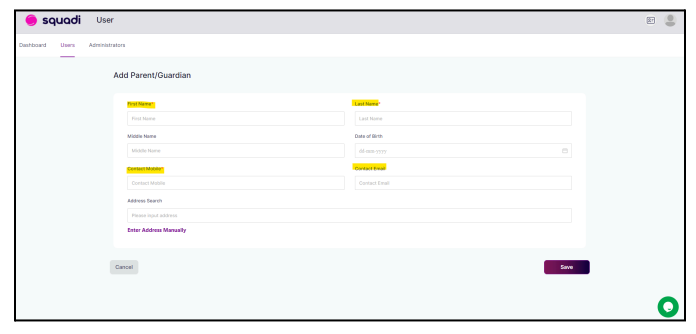

\*If the details return that a 'user already exists' this is because;

a. A duplicate user exists for this participant - you will need to merge this other record or.

b. A user is occupying this email - you will have to add a '+' into the email and then remove afterwards

### 3. Participant is appearing in parents name

This is caused by corrupt Football Australia that has been passed across. To update the name

If parent doesn't already have a profile -

1. In Squadi via the user module search and edit the profile that has the parents name

| 🥚 squ       | <b>adi</b> User      |              |                      |                  |                            |         |                           | 8        |
|-------------|----------------------|--------------|----------------------|------------------|----------------------------|---------|---------------------------|----------|
| Dashboard L | lsers Administrators |              |                      |                  |                            |         |                           |          |
| User Prof   | ile                  |              |                      |                  |                            |         |                           | A Export |
| Year        | 2023                 |              | Competition All x    |                  | Roles All x                | Gender  | AL                        |          |
| Linked      | AL x                 |              | Postcode Postcode    |                  | 000 From dd-mm-yyyy        | DOB To  | dd-mm-yyyy                |          |
| Store       | Merged Users only    |              |                      |                  |                            |         |                           |          |
|             | Na. of L             | 5            |                      | No. of Registere | t Usen 😧                   | No. o   | C Specializes - Un-manuel |          |
| User ID     | Pest Nerve 0         | Last Name 12 | Role 2               | United 2         | Competition                | Team    | D08 0                     | Action   |
| 4250        | 4day73               | Pun288       | Players - registered | TEST CLUB        | TEST COMMUNITY COMPETITION | Team 1  | 10/03/2000                |          |
| 4269        | 63+6ad               | Px5a7h       | Parent               |                  |                            |         |                           | -        |
| 4373        | Rocvgh               | 499707       | Players - registered | TEST CLUB        | TEST COMMUNITY COMPETITION | Team 1  | 26/03/2                   |          |
| 27393       | Aarron               | Jones        | Manager              | TEST CLUB        | Delete Division Test       | Tearn 1 |                           |          |

2. Select personal details > address > action > edit and change the name of the profile to the child's name and press save

| 😑 squadi           | User                                     |                    | E 💄  |
|--------------------|------------------------------------------|--------------------|------|
| Dashboard Users Ad | tministrators                            |                    |      |
|                    | Edit Address                             |                    |      |
|                    | First Name*                              | Lost Name*         |      |
|                    | Sheed                                    | (Psdailte          |      |
|                    | Middle Nerre                             | Date of Birth      |      |
|                    | Middle Name                              | and areas approved | 0    |
|                    | Contact Mobile*                          | Contact Ereal      |      |
|                    | 5465764878                               | vhvht@dhd.com      |      |
|                    | Address Search                           |                    |      |
|                    | 123 Nerang St, Southport, QLD, Australia |                    |      |
|                    | Enter Address Manually                   |                    |      |
|                    |                                          |                    |      |
|                    | Cancel                                   |                    | Seve |
|                    |                                          |                    |      |
|                    |                                          |                    | 0    |

3. Select again the personal details of the child and +add parent. Add in the details of First Name, Last Name, Mobile and Email and press Save

| <b>6 squadi</b> User                   |                         | e 💄 |
|----------------------------------------|-------------------------|-----|
| shboard Users Administrators           |                         |     |
| Add Parent/Guardian                    |                         |     |
| Technice:                              | TastMana*               |     |
| Pirst Name<br>Middle Name              | Last None Date of Birth |     |
| Middle None                            | (d em 3337) (D          |     |
| Contract Matching<br>Contract Matching | Contact Enail           |     |
| Address Search                         |                         |     |
| Enter Address Manually                 |                         |     |
| (2007)                                 |                         |     |
| La run                                 |                         |     |
|                                        |                         | C   |

4. A warning will appear saying the child wont get their own login > confirm Yes. On the next screen it will check for matches. Just click next without selecting

If parent already has a profile -

1. Go through the steps above except - You will see the profile matches - click on the one that is accurate. Your profile will update accordingly.

\*If the participant name has not changed in Match Day, triage ticket to WSA through tawk

## 4. Participant cannot be added as Manager/Coach/Admin and it comes up with "A user with this email already exists but the details you entered do not Match

This is caused if there are duplicate users, or Parent/child have not been linked.

For duplicate users - merge their accounts

1. In Squadi via the user module search and edit the profile

| 🦲 sq      | <b>uadi</b> User     |              |                      |                       |                            |         |                          | e 💄      |
|-----------|----------------------|--------------|----------------------|-----------------------|----------------------------|---------|--------------------------|----------|
| lashboard | Users Administra     | 1015         |                      |                       |                            |         |                          |          |
| User Pro  | ofile                |              |                      |                       |                            |         |                          | A Export |
| Year      | 2023                 |              | Competition All a    |                       | Roles All x                | Gender  | Al                       |          |
| Linked    | AL ×                 |              | Postcade Postcade    |                       | 000 Fram dd-mm-yyyy        | 000 To  |                          |          |
| 59        | ow Merged Users only |              |                      |                       |                            |         |                          |          |
|           | 19                   | 45           |                      | No. of Register<br>24 | ed üsen ⊕<br>4             | No      | of Spectators - Unimemed |          |
| User ID   | ProtNerre 0          | Last Nerve 2 | Role 1               | Linked 2              | Competition                | Team    | 008.0                    | Action   |
| 4250      | 469/78               | Pun268       | Players - registered | TEST CLUB             | TEST COMMUNITY COMPETITION | Team 1  | 10/03/2000               |          |
| 4289      | 63+6ad               | Px5a7h       | Parent               |                       |                            |         |                          | =        |
| 4373      | Boovigh              | 499707       | Players - registered | TEST CLUB             | TEST COMMUNITY COMPETITION | Team 1  | 26/03/2                  | _        |
| 27107     |                      | hanna        | Managar              | TEST CLUB             | Datate Division Test       | Tears 1 |                          |          |

2. Select actions button (top right) > merge

|   |                                                                               | E .                 |
|---|-------------------------------------------------------------------------------|---------------------|
|   |                                                                               |                     |
|   | User Profile                                                                  | Actions v           |
|   | Activity Statistics Personal Details Registration History Incidents Purchases | Reset TFA<br>Export |
|   | No Data Available                                                             |                     |
| v |                                                                               |                     |
| × |                                                                               |                     |
|   |                                                                               |                     |
|   |                                                                               | 0                   |

3. Complete the merge selecting the fields you would like to retain

For parent / linking - link the profile

1. In Squadi via the user module search and edit the profile

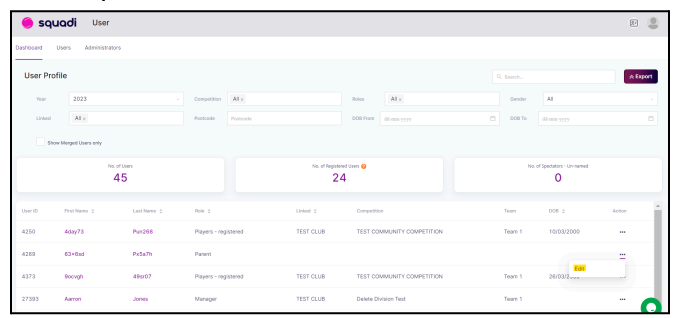

2. Make sure the parents profile does NOT have 'Use parents email address' selected (if so deselect this and link the child per instructions above for Issue 3)

| 😑 squadi 🛛 Us         | er                                        |                       | E _     |
|-----------------------|-------------------------------------------|-----------------------|---------|
| Dephosed Users Admini | atratera                                  |                       |         |
|                       | Edit Address                              |                       |         |
|                       | First Harre*                              | Last Name*            |         |
|                       | Com                                       | Ame 21                |         |
|                       | Midde Norre                               | Date of BHh           |         |
|                       | Midde Name                                | 12-04-2007            |         |
|                       | Contact Mobile*                           | Contact lineal        |         |
|                       | 454346833                                 |                       |         |
|                       |                                           | the parent washassing |         |
|                       | Address Search                            |                       |         |
|                       | 123 Nersing St. Southport, GLD, Australia |                       |         |
|                       | Enter Address Manually                    |                       |         |
|                       |                                           |                       |         |
|                       | Carcel                                    | Save                  |         |
|                       |                                           |                       | 0       |
|                       |                                           |                       | <b></b> |